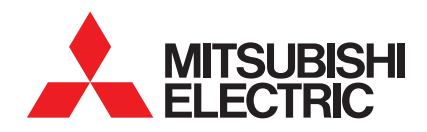

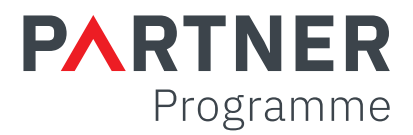

## Mitsubishi Electric Partner Portal

# Relationship Development Fund (RDF) and Claims Guide

MITSUBISH ELECTRIC

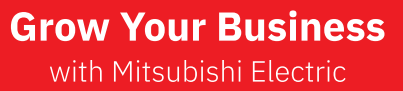

les.mitsubishielectric.co.uk

PARTNER

| g in |      |      |      |      |
|------|------|------|------|------|
|      |      |      |      |      |
|      |      |      |      |      |
|      | g in | g in | g in | g in |

## Introduction

Mitsubishi Electric have developed a new portal which will become a "one stop shop" for all of your Partner Programme requirements.

We are starting with introducing RDF and Claim management through the portal as we understand this is the area that could use the most improvement first, and other features such as Partner Upgrades and Partner Certificate downloads will follow soon.

## Logging in

You must be an active partner with Mitsubishi Electric in order to have access to this system.

You can access this system through the following link: les.mitsubishielectric.co.uk/customer-portal

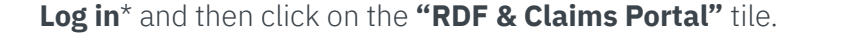

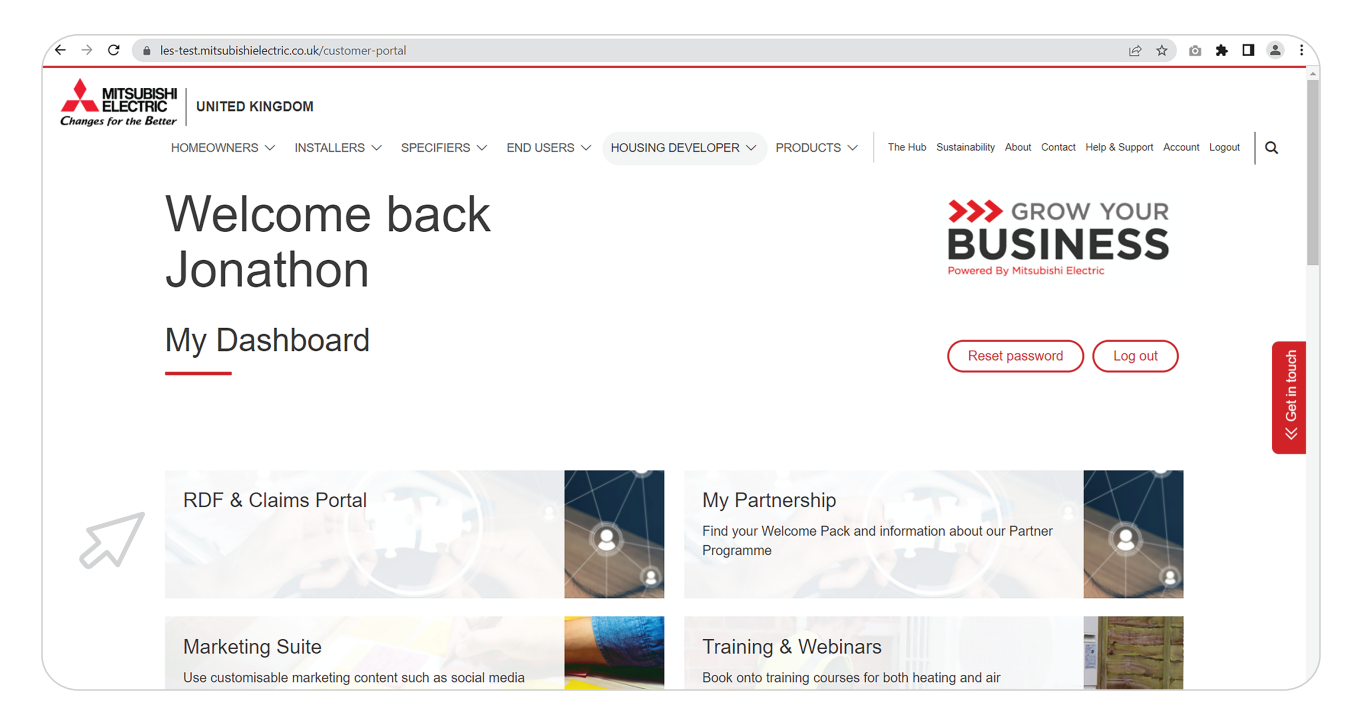

\* if you do not already have an account, please use the "Create an account here" button on the Log in screen and your login details will be confirmed shortly by the Partner Programme team.

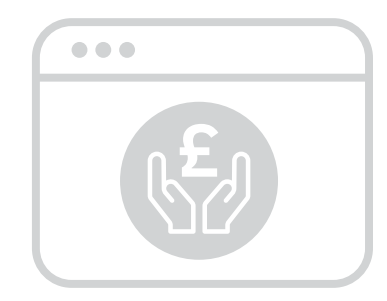

## Logging in

You will now be greeted with the following screen:

| PARTNER<br>Programme                              |                           |                                                                                                    |
|---------------------------------------------------|---------------------------|----------------------------------------------------------------------------------------------------|
| User   Manage   Programs My Transactions          |                           | English                                                                                                    |
| Welcome to the Mitsubishi Electric Partner Pro    | Partner Upgrade Programme | Partner Programme<br>Training & Support                                                                                                    |
| RDF and Claims >                                  | Partner Upgrade Programme | ><br>Supplement your free<br>allocation by using your<br>RDF on courses that are<br>100% funded so no<br>contributions from<br>Partners are required. |
| Thank you for Partnering with Mitsubishi Electric |                           |                                                                                                    |
|                                                   |                           | Grow Your Business<br>with Mitsubishi Electric                                                                                                    |

1 On the right, you can see a (currently purple) banner, this is regularly updated with new information about the partner portal and the programme in general, look out for interesting updates here.

2 You will also be able to see your **Account Managers details** underneath the welcome banner, should you need to contact them at all.

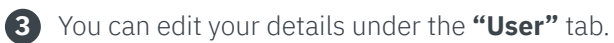

| •• |  |
|----|--|
|    |  |

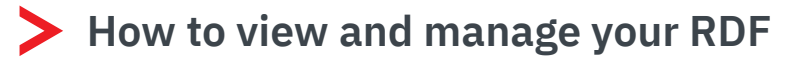

As you will be aware we run 2x RDF periods per financial year and are calculated on the previous 6 months spend through Mitsubishi Electric and our Sales Channels.

Period 1RDF for the period of April to September all claims must be submitted by 16th SeptemberPeriod 2RDF for the period of October to March all claims must be submitted by 11th March

At the start of every period, the Partner Programme team will load your RDF balances onto your account, and you will be notified by email.

Click on the **"RDF and Claims"** tile under the programs tab and and you will see the following tiles:

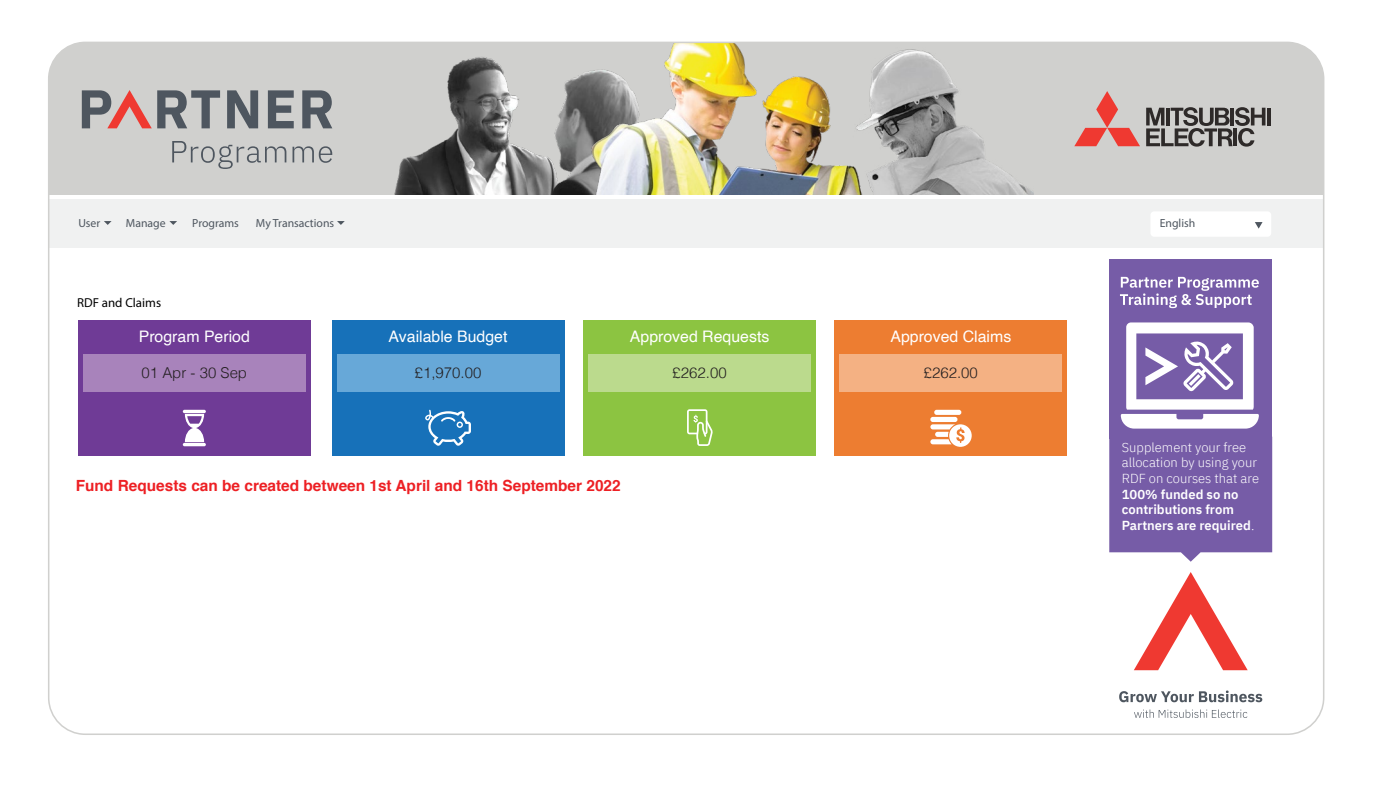

#### **Program Period**

Shows you which period we are currently in.

Available Budget

Tells you how much RDF you have remaining for this period.

#### **Approved Requests**

Tells you how many REQUESTS you have had approved.

#### Approved Claims

Tells you how many CLAIMS you have had approved.

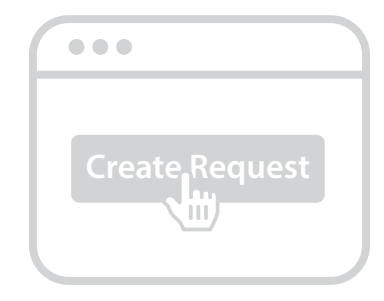

#### How to submit a claim

To submit a claim, go into the RDF and claims tile as you have previously to view your RDF.

Now click the "Create Request" button.

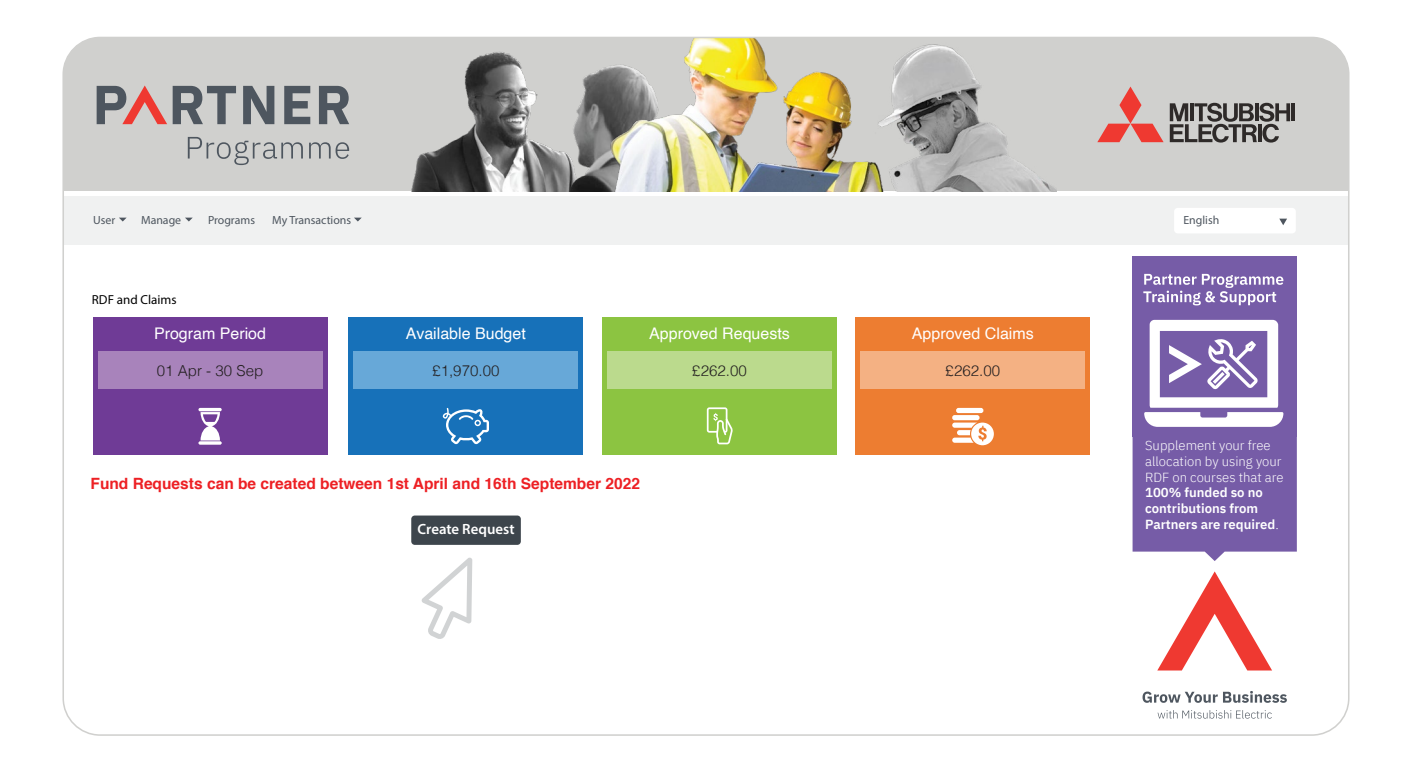

Now fill in **"Fund Request Name"** with a name that will be memorable for you, so you can easily locate your claims later.

#### Category - RDF

Activity type - select your activity type (if you are unsure what one to pick, then please give the partner programme a call who will assist).

**Activity** - there should only be 1x option here so leave it as it is.

| Create Fund Request                       |                |          |
|-------------------------------------------|----------------|----------|
| Create Fund Request<br>Fund Request Name* | FY2023 Pencils |          |
| Category                                  | RDF            | <b>▼</b> |
| Activity Type                             | Stationery     | ~        |
| Activity                                  | Stationery     | •        |
| Create Cancel                             |                |          |
| 57                                        |                |          |

Click "Create"

## How to submit a claim

**RDF & Claims Guide** 

This will bring you through to the **Fund Request Form**.

You will see at the top there is a reminder of the cut off dates for each period.

| PARTNER<br>Programme                                                                                 |                         |                                |                     | MITSUBISHI                                                                                                    |
|----------------------------------------------------------------------------------------------------|-------------------------|--------------------------------|---------------------|----------------------------------------------------------------------------------------------------|
| ser ▼ Manage ▼ Programs MyTransactions ▼                                                             |                         |                                |                     | English 🔻                                                                                                    |
| und Request Form<br>Please ensure start and end dates are within the                                 | current period.         |                                |                     | Partner Programme<br>Training & Support                                                                                |
| <ul> <li>Period 1: 1st April - 16th September</li> <li>Period 2: 1st October - 11th March</li> </ul> |                         | Funds Available<br>Name<br>RDF | Accrued<br>£1970.00 | Supplement your free<br>allocation by using your<br>RDF on courses that are<br>100% funded so no<br>contributions from |
| Partner Details                                                                                      |                         |                                |                     | Partners are required.                                                                                                 |
| Partner Id                                                                                           | RES002                  |                                |                     |                                                                                                    |
| Company Name                                                                                         | MCMW Ltd                |                                |                     |                                                                                                    |
| Company Name                                                                                         | John Smith              |                                |                     |                                                                                                    |
| Request Details                                                                                      |                         |                                |                     | Grow Your Business<br>with Mitsubishi Electric                                                                         |
| Category                                                                                             | RDF                     |                                |                     |                                                                                                    |
| Fund Request Number                                                                                  | QDG703E8K1              |                                |                     |                                                                                                    |
| Fund Request Name                                                                                    | FY2023 Pencils          |                                |                     |                                                                                                    |
| Activity Type                                                                                        | Stationery              |                                |                     |                                                                                                    |
| Activity                                                                                             | Stationery              |                                |                     |                                                                                                    |
| Fund Request Submitted By                                                                            | michelle.meetest.cm.com |                                |                     |                                                                                                    |
| Fund Request Submitted Date                                                                          | 19 Apr 2022             |                                |                     |                                                                                                    |
| Start Date                                                                                           | 20 Apr 2022             |                                |                     |                                                                                                    |
| Ead Date                                                                                             | 20 Apr 2022             |                                |                     |                                                                                                    |

Fill in the relevant information on the fund request form and upload your relevant documents to support your co-marketing claim such as visuals and invoice(s).

**Important\*** You will note that the form asks for a "start" and "end" date, we understand that some activities do not have "start" and "end" dates, therefore simply enter a date range within the current period, this is a required field of the system to ensure the request is coming from the correct fund.

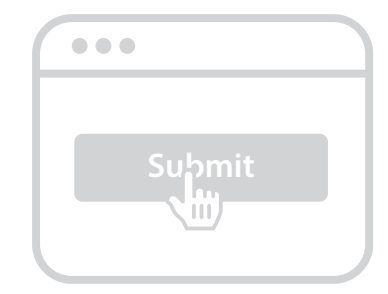

#### How to submit a claim

Once the form is filled out like below, you can either **submit** or **save as a draft** and return later to submit (for example if you have not received visuals for your claim, you can save as a draft and when you have received visuals, simply upload them and submit claim).

|                                 |          |                    |             |   | English 🔻                                           |
|---------------------------------|----------|--------------------|-------------|---|-----------------------------------------------------|
| Request Details                 |          |                    |             |   | Partner Programme                                   |
| Category                        |          | RDF                |             |   | Training & Support                                  |
| Fund Request Name               |          | FY2023 Pencils     |             |   | N AN                                                |
| Activity Type                   |          | Stationary         |             |   |                                                     |
| Activity                        |          | Stationary         |             |   |                                                     |
| Fund Request Submitted By       |          | -                  |             |   | Supplement your free                                |
| Fund Request Submitted Date     |          |                    |             |   | allocation by using your<br>RDF on courses that are |
| Start Date                      |          | 20 Apr 2022        |             |   | 100% funded so no<br>contributions from             |
| End Date                        |          | 20 Apr 2022        |             |   | Partners are required.                              |
| Currency                        |          | GBP                |             |   |                                                     |
| Total Cost of Activity (£)      |          | 50.00              |             |   |                                                     |
| Fund Requested                  |          | 25.00              |             |   |                                                     |
| Funds Approved                  |          |                    |             |   | Grow Your Business                                  |
| Fund Dominant Chatrin           |          |                    |             |   | With Philodolon Liberne                             |
| Fund Request Status             |          | Pending Submission |             |   |                                                     |
|                                 |          |                    |             |   |                                                     |
| nd Request Supporting Documents |          |                    |             |   |                                                     |
| Document Type                   | Required | File Name          | Upload Date |   |                                                     |
|                                 |          | TEST INVOICE.pdf   | 19 Apr 2022 | ī |                                                     |
| nvoice                          |          |                    |             |   |                                                     |

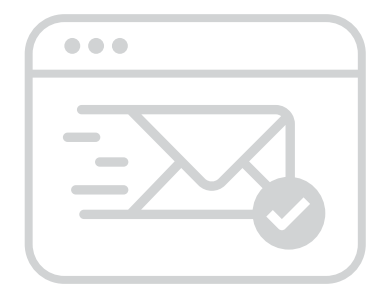

## > How to submit a claim

Your claim has now been submitted to the partner programme team for review and you will receive a **fund request number** for your records.

Once your request has been approved, you will receive an email to notify you that your request is ready to be **claimed**. Click the link in the email to review your final claim details, amend any details if necessary, such as invoices and visuals if there have been any changes. If you are happy with everything in your claim, please press **submit** at the bottom.

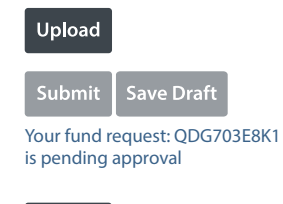

Back

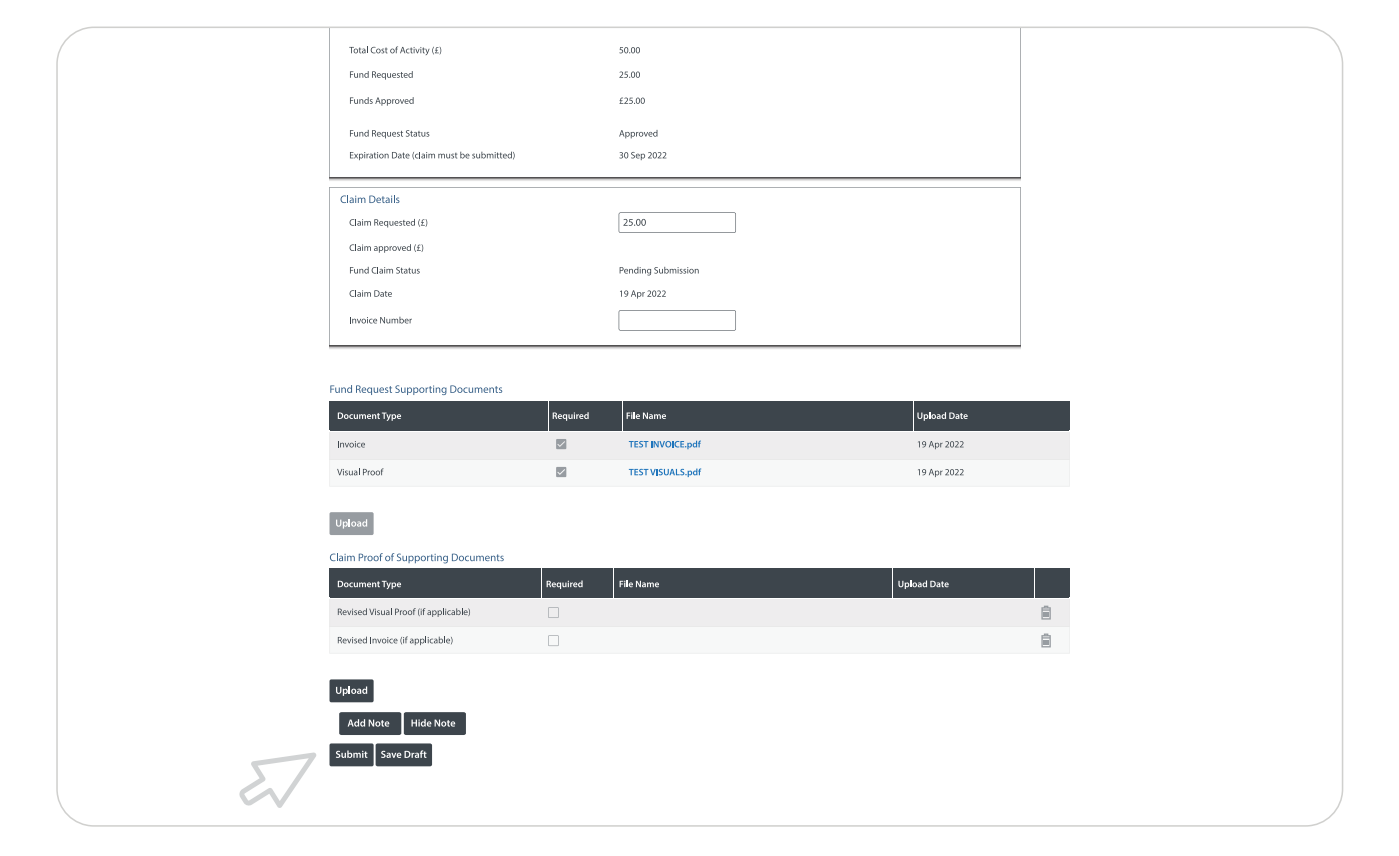

You will now receive confirmation that your claim has been completed. The Partner Programme team will now raise the credit to your Mitsubishi Electric account or Sales Channel where applicable. You will receive email confirmation once complete.

#### Confirmation

Your fund claim is successfully submitted and pending. We'll be in touch when it is approved.

Return

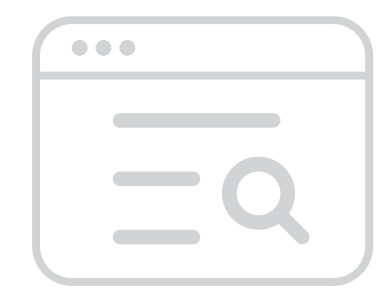

#### How to view and manage your claims

The new portal offers a feature where you can now track your claims and view your previous claims and get information such as credit numbers at the click of a few buttons.

Go through to **Programs Tab** and click on the **RDF and Claims** tile again, towards the bottom of the page, you will find a table of all your current and previous fund requests.

| Request Number | Request Name       | Request<br>Date | Activity<br>Start<br>Date | Activity<br>End<br>Date | Requested<br>Amount | Approved<br>Amount | Approved<br>Claim<br>Amount | Budget Period   | 0   | Category | Activity                                    | Request S | tatus | Claim Status | Claim Date  |     | Expiration<br>Date | Action      | Cancel      |
|----------------|--------------------|-----------------|---------------------------|-------------------------|---------------------|--------------------|-----------------------------|-----------------|-----|----------|---------------------------------------------|-----------|-------|--------------|-------------|-----|--------------------|-------------|-------------|
| ٩              | ٩                  |                 |                           |                         |                     |                    |                             |                 | Q   |          | ٩                                           |           | Q     |              |             | • • |                    |             |             |
| IATEL388HM     | FY2023 Pencils     | 19 Apr<br>2022  | 20 Apr<br>2022            | 20 Apr<br>2022          | £25.00              | £0.00              | £0.00                       | Apr 22 - Sep 22 | 2 1 | RDF      | Stationary                                  | Cancelled |       |              |             |     |                    | View        |             |
| QDG703E8K1     | FY2023 Pencils     | 19 Apr<br>2022  | 20 Apr<br>2022            | 20 Apr<br>2022          | £25.00              | £25.00             | £25.00                      | Apr 22 - Sep 22 | 2   | RDF      | Stationary                                  | Approved  |       | Approved     | 19 Apr 2022 |     | 30 Sep<br>2022     | View        |             |
| GQKVSM363P     | training test 1104 | 11 Apr<br>2022  | 12 Apr<br>2022            | 12 Apr<br>2022          | £10.00              | £10.00             | £10.00                      | Apr 22 - Sep 22 | 2 1 | RDF      | Internal Training                           | Approved  |       | Approved     | 11 Apr 2022 |     | 30 Sep<br>2022     | View        |             |
| 2TP99DO9VO     | test MW 1104       | 11 Apr<br>2022  | 20 Feb<br>2023            | 27 Feb<br>2023          | £10.00              | £10.00             | £10.00                      | Oct 22 - Mar 23 |     | RDF      | Offline advertising                         | Approved  |       | Approved     | 11 Apr 2022 |     | 30 Sep<br>2022     | View        |             |
| 5H2UJVOH05     | Test MW 0904       | 09 Apr<br>2022  | 19 Apr<br>2022            | 26 Apr<br>2022          | £10.00              | £10.00             | £10.00                      | Apr 22 - Sep 22 | 2 1 | RDF      | Literature                                  | Approved  |       | Approved     | 11 Apr 2022 |     | 30 Sep<br>2022     | View        |             |
| 1KGU99XFI0     | FAQ test 1         | 05 Apr<br>2022  | 06 Apr<br>2022            | 06 Apr<br>2022          | £0.00               | £0.00              | £0.00                       |                 | 1   | RDF      | Online Advertising                          | Rejected  |       |              |             |     |                    | View        |             |
| 98UJVV3UCS     | FAQ test 1         | 05 Apr<br>2022  | 11 Apr<br>2022            | 11 Apr<br>2022          | £1.00               | £0.00              | £0.00                       |                 | 1   | RDF      | Online Advertising                          | Cancelled |       |              |             |     |                    | View        |             |
| LBGY7FF2AA     | RL TEST            | 30 Mar<br>2022  | 31 Mar<br>2022            | 01 Apr<br>2022          | £2.50               | £2.50              | £2.50                       | Oct 21 - Mar 22 | : 1 | RDF      | Co-Funded Event                             | Approved  |       | Approved     | 30 Mar 2022 |     | 01 May<br>2022     | View        |             |
| SDJMGNFA4B     | FAQtest            | 29 Mar<br>2022  | 30 Mar<br>2022            | 30 Mar<br>2022          | £0.50               | £0.50              | £0.50                       | Oct 21 - Mar 22 | : 1 | RDF      | Own Premises<br>Equipment                   | Approved  |       | Approved     | 29 Mar 2022 |     | 29 Apr<br>2022     | View        |             |
| NPLQI8Q8GR     | resilossnay        | 28 Mar<br>2022  | 31 Mar<br>2022            | 31 Mar<br>2022          | £5.00               | £5.00              | £5.00                       | Oct 21 - Mar 22 | : 1 | RDF      | External Training<br>(DQP Partners<br>Only) | Approved  |       | Approved     | 28 Mar 2022 |     | 30 Apr<br>2022     | View        |             |
|                |                    |                 |                           |                         |                     |                    |                             |                 |     |          |                                             |           |       |              |             |     |                    |             | <b>Q</b> 1+ |
| н н 1 2        | 3 4 5 🕨            | н Ра            | ge Size                   | 10 🔹                    |                     |                    |                             |                 |     |          |                                             |           |       |              |             |     |                    | 43 items in | 5 pages     |

You can filter this table using the filters in the top row, so you can search for specific requests to see the current status, and find the credit note numbers, or if you want to report on your RDF usage from the previous periods, simply enter the period you want to report on in the filters and the table will show you all of the requests from t he relevant period.

You can also see which requests require action from you to submit your claim, or if we are still to approve any requests, ready for you to claim.

If you have any questions please contact the Partner Programme team, partner@meuk.mee.com

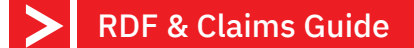

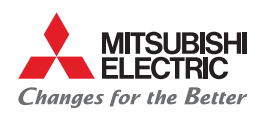

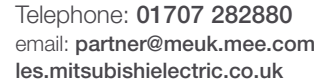

@meuk\_les @green\_gateway Mitsubishi Electric Living Environmental Systems UK

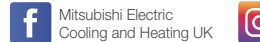

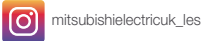

Mitsubishi Electric Living Environmental Systems UK

BLOG thehub.mitsubishielectric.co.uk

UNITED KINGDOM Mitsubishi Electric Europe Living Environment Systems Division, Travellers Lane, Hatfield, Hertfordshire, AL10 8XB, England. Telephone: 01707 282880 Fax: 01707 278881 IRELAND Mitsubishi Electric Europe, Westgate Business Park, Ballymount, Dublin 24, Ireland. Telephone: (01) 419 8800 Fax: (01) 419 8890 International code: (003531)

Country of origin: United Kingdom - Japan - Thailand - Malaysia. @Mitsubishi Electric Europe 2022. Mitsubishi and Mitsubishi Electric are trademarks of Mitsubishi Electric Europe B.V. The company reserves the right to make any variation in technical specification to the equipment described, or to withdraw or replace products without prior notification or public announcement. Mitsubishi Electric is constantly developing and improving its products. All descriptions, illustrations, drawings and specifications in this publication present only general particulars and shall not form part of any contract. All goods are supplied subject to the Company's General Conditions of Sale, a copy of which is available on request. Third-party product and hand names may be trademarks of registered trademarks of their respective owners.

Note: The fuse rating is for guidance only. Please refer to the relevant databook for detailed specification. It is the responsibility of a qualified electrician/electrical engineer to select the correct cable size and fuse rating based on current regulation and site specific conditions. Mitsubishi Electric's air conditioning equipment and heat pump systems contain a fluorinated greenhouse gas, R410A (GWP-2088), R32 (GWP-675), R407C (GWP:1774), R134a (GWP:1430), R513A (GWP:631), R454B (GWP-468), R1234c (GWP-7) or R1234t (GWP-7) or R1234t (GWP-7)

Effective as of April 2022

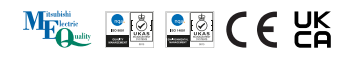

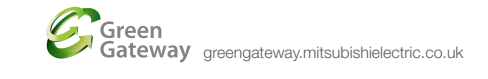